| 01. Parametrização para gerar impostos retidos – PIS/COFINS/CSLL e Outras Retenções . | . 2 |
|---------------------------------------------------------------------------------------|-----|
| 02 . Como calcular impostos retidos para produtos?                                    | . 3 |
| 03 . Como parametrizar o limite de retenção?                                          | . 4 |
| 03 .1 Limite de retenção diário                                                       | . 5 |
| 04 . Onde consultar a tabela de retenções?                                            | . 5 |
| 05 . Como controlar o limite de retenção por raiz do CNPJ?                            | . 6 |
| 06 . Como fazer para subtrair o valor dos impostos da nota fiscal?                    | . 6 |
| 07 . Quais identificadores podem ser utilizados para manipular os impostos retidos?   | . 7 |
| 08. Período de controle de retenção                                                   | . 7 |
| 09. Retenção por documento                                                            | . 7 |
| 10. Perguntas Frequentes                                                              | . 7 |

# 01. Parametrização para gerar impostos retidos - PIS/COFINS/CSLL e Outras

## Retenções

Definir o tipo de retenção. Este parâmetro influencia na apresentação das guias nas telas de cadastro de transação(F001TCP e F001TVE) e dos campos da telas de cadastro de clientes/fornecedor(F085CAD/F095CAD) referentes os impostos retidos. Dependendo da configuração deste campo, as guias da tela "F001TCP" e os campos das telas "F085CAD/F095CAD" não são apresentados.

F070FCP - Cadastros / Filiais / Parâmetros por Gestão / Compras e Recebimento F070FVE - Cadastros / Filiais / Parâmetros por Gestão / Vendas e Faturamento

#### a Senior | Gestão Empresarial (ERP) 5.8.3.21

| Filial:                                                    | 1      | Filial Demonstração 1                                            |
|------------------------------------------------------------|--------|------------------------------------------------------------------|
| Compras 1 Compras 2                                        | 1.1    | [1999] A South Constant Constant States [10]                     |
| Tipo Retenção:                                             | 0 9    | 🗸 Desconsidera Somente Outras Retenções                          |
| Controle Val <mark>o</mark> r Mín.Retenção:                | Código | jo Valor                                                         |
| Tipo de Rateio Valor Conhe <mark>s</mark> imento de Frete: | D      | Desconsidera Retenções de CSLL / COFINS / PIS / Outras Retenções |
| Tipo de Rate <mark>r</mark> o Valor de Frete:              | с      | Considera outras retenções como imposto próprio                  |
| Tipo de Rateio /alor de Seguro:                            | S      | Substitui CSLL/COFINS/PIS em Outras Retenções                    |
| Tipo de Rateio Valo de Embalagens:                         | Þo     | Desconsider Somente Outras Retenções                             |
| Tipo de Rateio V lor de Encargos:                          |        |                                                                  |
| Tino de Pateion/alor de Outros                             |        |                                                                  |

Deve ser cadastrado o imposto com o tipo referente aos impostos 22, 23 e 24. F051IMP - Cadastros > Controladoria > Tributos > Cadastro

| enior   Gestão Empresarial (ERP) 5.8.3.21      |                        | Charles and Annual |
|------------------------------------------------|------------------------|--------------------|
| Início 📰 Cadastro de Imposto 🐰                 |                        |                    |
| Código Imposto:                                | 22 ¥                   |                    |
| D <u>escricão:</u>                             | Cofins retenção        |                    |
| Tipa:                                          | 22 COFINS - Retenção   |                    |
| Imposto Substituto/Secundário:                 | Código Valor           |                    |
| Diferença Interestadual/IR Adicional:          | ▶ 22 COFINS - Retenção |                    |
| Imposto Responsabilidade Tributária/Terciário: | 23 PIS - Retenção      |                    |
| Devido ou Retido:                              | 24 CSLL - Retenção     | 0                  |
| Calcula por Grupo Fiscal:                      | 25 Outras Retenções    |                    |

#### Ligar os impostos à filial.

F055PPF - Cadastros > Controladoria > Tributos > Base imposto (Liga Filial) a Senior | Gestão Empresarial (ERP) 5.8.3.21 Início 📰 Configuração de Impostos para a Filial 💥 >> S 🔍 Filial Demonstração 1 1 Filial: Data Base Cálculo: Última 🔻 T Imposto Padrão Apurar Adic./Exc. Período Dias Vcto. Inicio contagem Vcto. não útil Cód.Arrec. Faixa Li 20 S S S М 10 1 N 1111 21 S S S М 10 1 N 1111 1 ..... . .. 1700

Atribuir no serviço as alíquotas dos impostos.

Senior | Gestão Empresarial (ERP) 5.8.3.21 » Início 📰 Cadastro de Serviços 💥 2 Serviço: 3501 = 1 Cadastro Características ľ % PIS Retido: 0,65 % COFINS Retido: 3,00 % CSLL: 1,00 % Out. Ret.: 0,00 0,00 % Comissão: Natureza Gasto: 0 Conta Contábil - 1: 0

#### F080SER - Cadastros > Produtos e Serviços > Serviços > Individual - informar os percentuais de retenção

# 02. Como calcular impostos retidos para produtos?

Configurar a empresa para calcular impostos retidos nos itens de produtos. F070EMP - Cadastros / Empresas / Cadastro

| a 🍯 | enior   Gestão Empresarial (ERP) 5.8.3.21      |              |
|-----|------------------------------------------------|--------------|
| *   | Início 🗉 Cadastro de Empresas 🕱                |              |
| 2   | Empresa:                                       | 1            |
| Ε   | Pedido Ciente Kei.:                            | " Nau        |
| Ĩ   | Filtro Padrão p/ Acesso da Ordem de Compra:    | 1 Sem Filtro |
|     | Filtro Padrão p/ Acesso do Contrato de Compra: | 1 Sem Filtro |
|     | Controla Marca Produto:                        | N Não        |
|     | Utiliza Qtde Múltipla Venda:                   | N Não        |
|     | Utiliza sistema da Biosalc:                    | Não Não      |
|     | Analisa Crédito do Cliente por Empresa:        | N Não        |
|     | Retenção por CNPJ:                             | s Sim        |
|     | Retenção por Produto:                          | s 🔍 Sim      |
|     | Forma Geração Num.Embalagens:                  | 1 Sequencial |
|     | Aceita Nro, Fora Seg.:                         | S G Sim      |

Configurar o fornecedor para calcular impostos retidos nos itens de produtos. F095CAD - Cadastros / Clientes e Fornecedores / Fornecedores / Cadastro

| Início 📄 Cadastro de F                  |                          |   |   |         |  |  |  |  |
|-----------------------------------------|--------------------------|---|---|---------|--|--|--|--|
| Fornecedor: 1 🗊 Própria Empresa         |                          |   |   |         |  |  |  |  |
| Ca <u>d</u> astro Defi <u>nições</u> Es | tad <u>o</u>             |   |   |         |  |  |  |  |
|                                         | Retenção IRRF:           | s | Q | Sim     |  |  |  |  |
|                                         | Retenção por Produto:    | s | 9 | Sim     |  |  |  |  |
|                                         | Utiliza Limite Retenção: | S | 8 | Ambos   |  |  |  |  |
|                                         | Tributa IPI:             | s | 9 | Sim     |  |  |  |  |
|                                         | Tribute ICMC.            | S | 2 | Circu . |  |  |  |  |

Atribuir no cadastro do produto a alíquota de cada imposto. F075PRO - Cadastros / Produtos e Serviços / Produtos / Individual

| a Se     | enior   Gesti     | ão Empresari        | al (ERP) 5.8.3.22     |       |                      |      |                    |      |                 |     |
|----------|-------------------|---------------------|-----------------------|-------|----------------------|------|--------------------|------|-----------------|-----|
| Cada     | astros <u>M</u> e | rcado S <u>u</u> pr | imentos <u>F</u> inan | ças   | C <u>o</u> ntrolado  | oria | M <u>a</u> nufa    | tura | Cus <u>t</u> os | Ser |
| »        | Início            | 📃 Cadastro (        | de Produtos  🕱        |       |                      |      |                    |      |                 |     |
| <u>م</u> |                   |                     | Produ                 | uto:  | 1101                 |      |                    | Ŧ    |                 |     |
|          | D. <u>G</u> erais | <u>D</u> erivações  | Caract.Produto        | Cara  | ct.Deri <u>v</u> açã | io _ | <u>H</u> istóricos |      |                 |     |
|          |                   |                     | % PIS Re              | tido: | 0,00                 | T    |                    |      |                 |     |
|          |                   |                     | % COFINS Re           | tido: | 0,00                 | I    |                    |      |                 |     |
|          |                   |                     | % (                   | CSLL: | 0,00                 | I    |                    |      |                 |     |
|          |                   |                     | % Out.                | Ret.: | 0,00                 |      |                    |      |                 |     |
|          |                   |                     | Código Fiscal Fed     | eral: |                      |      |                    |      |                 |     |
|          |                   | C                   | ódigo Fiscal Estad    | dual: |                      |      |                    |      |                 |     |
|          |                   | Có                  | digo Fiscal Munic     | ipal: |                      |      |                    |      |                 |     |

## 03. Como parametrizar o limite de retenção?

Informar no cadastro do fornecedor/cliente se utiliza limite de retenção. F095CAD - Cadastros / Clientes e Fornecedores / Fornecedores / Cadastro F085CAD - Cadastros / Clientes e Fornecedores / Clientes / Cadastro

| iício 🔄 Cadastro de Fornecedores 🕱        |                     |
|-------------------------------------------|---------------------|
| Fornecedor:                               | 1 🚦 Própria Empresa |
| adastro Definições Estado                 |                     |
| Retenção IRRF:                            | S Sim               |
| Raturgi - Produktion                      | S 0. 6:             |
| Utiliza Limite Retenção:                  | Ambos               |
| Tributa IPI:                              | Código Valor        |
| Tributa ICMS:                             | P Produto           |
| Percentual de Redução do Valor Base IRRF: | E Serviço           |
| Percentual de Redução do Valor Base INSS: | S Ambos E           |
| Ind. Fornecedor:                          | N Não Utiliza       |
| Fornecedor no WMS:                        |                     |
|                                           |                     |

Definir o limite de retenção. O limite de retenção é a base para cálculo do imposto. F070FEF - Cadastros / Filiais / Parâmetros por Gestão / Tributos

| a S       | enior | Gestão Empresarial (ERP) 5.8.3.21             |         |            |             |  |
|-----------|-------|-----------------------------------------------|---------|------------|-------------|--|
| »         | Iníci |                                               |         |            |             |  |
| ~         |       | Filial:                                       | 1 📮     | Filial Dem | onstração 1 |  |
| 80<br>197 | Imp   | ostos 1 Impostos <u>2</u>                     |         |            | _           |  |
|           |       | Valor Mínimo p/ Retenção do PIS:              |         | 5.000,00   |             |  |
|           |       | Valor Mínimo p/ Retenção do Cofins:           |         | 5.000,00   |             |  |
|           |       | Valor Mínimo p/ Retenção da CSLL:             |         | 5.000,00   |             |  |
|           |       | Valor Mínimo p/ Retenção de Outras Retenções: |         | 5.000,00   |             |  |
|           |       | Controle diário de retenção de IRRF:          | N 🕒 Não | ,          | -           |  |

Definir onde deve ser feito o controle do valor mínimo de retenção, se no COMPRAS(ao fechar a nota) ou no CONTAS A PAGAR(ao baixar o título).

Se este campo estiver parametrizado como "CPA", o cálculo é feito na nota. Porém, ao fechá-la não é observado o limite de

retenção. Se este campo estiver igual a "CPR", ao fechar a nota, se o limite ainda não foi atingido, o sistema zera a base e o valor dos impostos retidos mantendo somente a alíquota. Zerando estes impostos, este valor é acumulado na tabela "E019RET". F070FCP - Cadastros / Filiais / Parâmetros por Gestão / Compras e Recebimento

| a s | enior   Gestão Empresarial (ERP) 5.8.3.21                     |  |
|-----|---------------------------------------------------------------|--|
| *   | Início 🗉 Parâmetros da Filial para Compras 🐹                  |  |
| ~   | Filial: 1 📮 Filial Demonstração 1                             |  |
|     | Compras 1 Compras 2                                           |  |
|     | Controle Valor Mín.Retenção: CPR 🔍 Compras                    |  |
|     | Tipo de Rateio Valor Conhecimento de Frete: 🔍 🔍 Valor Líquido |  |
|     | Tipo de Rateio Valor de Frete: 🔍 🔍 Valor Líquido              |  |
|     | Tipo de Rateio Valor de Seguro: $ abla$ Valor Líquido         |  |
| -   |                                                               |  |

Exemplo:

Limite de Retenção = R\$ 5.000,00

Nota A = R\$ 2.000,00 - Sem retenção - não atingiu o limite - zera os impostos no fechamento Nota B = R\$ 1.500,00 - Sem retenção - não atingiu o limite - zera os impostos no fechamento Nota C = R\$ 3.000,00 - Com retenção - Base de cálculo = R\$ 6.500,00, que é a somatória das notas.

#### 03.1 Limite de retenção diário

Para fazer o limite de retenção de forma diária, deve-se configurar o ERP para fazer o controle das retenções tudo em OUTRAS RETENÇÕES. Além disso, deve-se parametrizar o seguinte:

| Filial:                                               | 1    |      | Ŧ   | Filial Demonstração 1 |  |
|-------------------------------------------------------|------|------|-----|-----------------------|--|
| npostos <u>1</u> Impostos <u>2</u> Auditoria <u>4</u> |      |      |     |                       |  |
| Adicionar Diferencial Alíquotas ao CIAP;              | N    | 9    | Não | 0                     |  |
| Credita CIAP na Apuração do ICMS:                     | S    | 9    | Sim | n                     |  |
| Considera NF Entrada de Serviço:                      | N    | 3    | Não | o                     |  |
| Data Cálculo PIS Financeiro:                          | 00/0 | 0/00 | 00  |                       |  |
| Data Cálculo PIS Patrimônio:                          | 00/0 | 0/00 | 00  | <u> </u>              |  |
| Data Cálculo COFINS Financeiro:                       | 00/0 | 0/00 | 00  |                       |  |
| Data Cálculo COFINS Patrimônio:                       | 00/0 | 0/00 | 00  | 1551                  |  |
| Data de Geração da TARE (DF):                         | 00/0 | 0/00 | 00  | 10                    |  |
| Hora de Geração da TARE (DF):                         | 00:0 | 0    |     |                       |  |
| Controla Numeração:                                   | N    | 2    | Não | o                     |  |
| Informa Itens:                                        | s    | 3    | Sim | n                     |  |
| Filial Totalizadora:                                  | N    | 2    | Nor | rmal                  |  |
| Valor Mínimo p/ Retenção do PIS:                      |      |      | 3   | 5.000,00              |  |
| Valor Mínimo p/ Retenção do Cofins:                   |      |      |     | 5.000,00              |  |
| Valor Mínimo p/ Retenção da CSLL:                     |      |      |     | 5.000,00              |  |
| Valor Mínimo n/ Petenção de Outras Petençães          | _    | _    | _   | 5.000.00              |  |
| Controle diário de retenção das contrib. sociais:     | S    | 9    | Sim | n                     |  |
| Valor mínimo p/ retenção das contrib. sociais:        |      |      |     | 10,00                 |  |
| Controle diário de retenção de IRRF:                  | S    | 9    | Sim | n                     |  |
| Valor mínimo p/ retenção de IRRF;                     |      |      |     | 10,00                 |  |

#### 04. Onde consultar a tabela de retenções?

A tabela "E019RET" (Tabela de retenções) pode ser consultada pela tela "F019RET".

F019RET - Finanças / Gestão de Contas a Pagar / Contas a Pagar / Consultas / Controle de Retenção de Impostos F019RET - Finanças / Gestão de Contas a Receber / Contas a Receber / Consultas / Controle de Retenção de Impostos F019RET - Mercado / Gestão de Faturamento e Outras Saídas / Notas Fiscais de Saída / Consultas / Controle de retenção de impostos

F019RET - Suprimentos / Gestão de Recebimento / Notas Fiscais de Entrada / Consultas / Controle de retenção de impostos

| -11 | nício 📃 🖂 Co  | nsulta Cont | role de Reter | ição de Imposto | s 2%  |          |    |                 |                 |     |                  |         |      |
|-----|---------------|-------------|---------------|-----------------|-------|----------|----|-----------------|-----------------|-----|------------------|---------|------|
|     | Filial (+):   |             | 8             | Tipo            | 0     | 9        |    |                 |                 |     |                  |         |      |
| F   | ornecedor(+): | 1           | 9             | Competência     | 02/3  | 2014     | 50 |                 |                 |     |                  | 6       |      |
|     | Cliente(+):   |             | 2             |                 |       |          |    |                 |                 |     |                  |         |      |
|     | Filial        | Fornecedor  | Cliente       | Tipo Imposto    | Comp  | oetência |    | Base Imp.Retido | Valor Imp.Retid | D   | <u>R</u> etençao | de impo | stos |
| •   | 1             | 1           | 0             | 22              | 01/02 | /2014    |    | 23.200,00       | 652             | .80 |                  |         |      |
|     | 1             | 1           | 0             | 23              | 01/02 | /2014    |    | 23.200,00       | 194             | .00 |                  |         |      |
|     |               | 1           | 0             | 24              | 01/03 | /2014    |    | 23,200.00       | 732             | 00  |                  |         |      |

### 05. Como controlar o limite de retenção por raiz do CNPJ?

No cadastro da empresa, alterar o campo "Retenção por CNPJ". Desta forma o controle será feito pela raiz do CNPJ e não mais pelo código do cliente/fornecedor.

F070EMP - Cadastros / Empresas / Cadastro

| a S | enior   ( | Gestão Emp    | resarial (ERP)                          | 5.8.3.21    |             |          |            |        |       |
|-----|-----------|---------------|-----------------------------------------|-------------|-------------|----------|------------|--------|-------|
| Cad | astros    | Mercado       | Suprimento                              | s Finança   | as Contro   | ladoria  | Manufatura | Custos | Servi |
| *   | Início    | 🛛 🖂 Cada      | astro de Empr                           | esas 💥      |             |          |            |        |       |
| ~   |           |               |                                         |             | Empresa:    | 1        | Ŧ          |        |       |
|     |           | Filtro Pad    | rão p/ Acesso                           | da Ordem    | de Compra:  | 1        | Sem Filt   | ro     |       |
| e   | F         | Filtro Padrão | p p/ Acesso do                          | de Compra:  | 1           | Sem Filt | ro         |        |       |
|     |           |               | Co                                      | ca Produto: | N           | Não      |            |        |       |
|     |           |               | Utiliza                                 | Qtde Múlt   | ipla Venda: | N        | 🔍 Não      |        |       |
|     |           |               | Util                                    | iza sistema | da Biosalc: | N        | Não        | 2      |       |
|     |           | Ana           | lisa Crédito d                          | Cliente p   | or Empresa: | N        | Não        | -      |       |
|     |           |               |                                         | Retençã     | o por CNPJ: | S        | Sim        |        |       |
|     |           |               | , i i i i i i i i i i i i i i i i i i i | letenção p  | or Produto: | 5        | Sim        |        |       |
|     |           |               | Forma Gera                              | ção Num.E   | mbalagens:  | 1        | Sequen     | tial   |       |
|     |           |               |                                         | Aceita Nro  | Fora Seq.:  | S        | Sim        |        |       |

#### 06. Como fazer para subtrair o valor dos impostos da nota fiscal?

Nas pastas de "PIS", "COFINS" e "CSLL", os campos "PIS NFE", "COFINS NFE" e "CSLL NFE" devem ser preenchidos com símbolo de subtração(-) para diminuir o valor dos impostos do valor total da nota. Onde alterar:

F001TCP - Cadastros > Transações > Parâmetros por Gestão > Compras > Ordem Compra / NF Entrada / Fatura

F001TVE - Cadastros / Transações / Parâmetros por Gestão / Vendas

| Indo [E] nansações de comptas 36        |              |      |          |                |               |            |          |                    |              |           |       |
|-----------------------------------------|--------------|------|----------|----------------|---------------|------------|----------|--------------------|--------------|-----------|-------|
| Trans                                   | ação:        | 1949 | S I I    | ada Merc.      | ou Pr.Serv.   | Não Espe   | c        |                    |              |           |       |
| Mó                                      | idulo:       | COS  | S Con    | npras - NF Ent | rada Serviços |            |          |                    |              |           |       |
| Dados Gerais Qutros Ein./Contab.        | C <u>M</u> S | 191  | IRF (1)  | INSS (2) ISS   | (2 PIS (4)    | COFINS (5) | CSLL (6) | Outras Retenções 🕖 | mportação(8) | Senar (9) | Integ |
| Recupera Cofins:                        | N            | 9    | Não      |                |               |            |          |                    |              |           |       |
| IPI Base Cofins:                        | N            | 9    | Não      |                |               |            |          |                    |              |           |       |
| Seguro Base Cofins:                     | N            | 9    | Não      |                |               |            |          |                    |              |           |       |
| Frete Base Cofins:                      | N            | 9    | Não      |                |               |            |          |                    |              |           |       |
| Embalagem Base Cofins:                  | N            | 9    | Não      |                |               |            |          |                    |              |           |       |
| Encargos Base Cofins:                   | N            | 9    | Não      |                |               |            |          |                    |              |           |       |
| Outras Despesas Base Cofins:            | N            | 9    | Não      |                |               |            |          |                    |              |           |       |
| Arredondamento Base Cofins:             | N            | a    | Não      |                |               |            |          |                    |              |           |       |
| Frete Destacado Base Cofins:            | N            | 9    | Não      |                |               |            |          |                    |              |           |       |
| Outras Destacadas Base Cofins:          | N            | 9    | Não      |                |               |            |          |                    |              |           |       |
| Cofins NFE:                             | -            | 9    | Subtrair |                |               |            |          |                    |              |           |       |
| Minimo Cofins:                          |              | (    | 0,00     |                |               |            |          |                    |              |           |       |
| ICMS Subst. base de COFINS a recuperar: | N            | 2    | Não      |                |               |            |          |                    |              |           |       |
| Sit. Trib. COFINS:                      |              | 9    |          |                |               |            |          |                    |              |           |       |
| Calcula COFINS Importação:              | N            | 9    | Não      |                |               |            |          |                    |              |           |       |

# 07. Quais identificadores podem ser utilizados para manipular os impostos retidos?

COM-000ALPIT01 - PIS Retido COM-000ALCRT01 - COFINS Retido COM-000ALCSL01 - CSLL Retido COM-000ALOUR01 - Outras Retenções VEN- 140ZERVL01 - Específico para realizar apenas o zeramento da base/valor dos impostos.

#### 08. Período de controle de retenção

O controle de retenção no ERP Senior é realizado de forma mensal é não há parametrização/identificador para alterar este tratamento. Este controle é feito pela tabela "E019RET".

O que pode ser feito é utilizar os identificadores de regras para fazer este controle de forma diferenciada.

COM-000ALPIT01 - PIS Retido

COM-000ALCRT01 - COFINS Retido

COM-000ALCSL01 - CSLL Retido

COM-000ALOUR01 - Outras Retenções

Ainda, pode-se definir no cadastro do cliente/fornecedor que não há controle de retenção.

#### 09. Retenção por documento

Caso a intenção seja gerar a retenção por documento, ou seja, fazer com que o sistema verifique o limite de valor para cada nota fiscal, então é necessário configurar o cliente/fornecedor para não considerar o limite de retenção e configurar na transação da nota o valor mínimo de imposto.

Ao fechar a nota, caso o valor do imposto seja menor que o valor constante na transação, o imposto será zerado, não sendo considerando a base desta nota nas demais notas fiscais.

F001TDV - Cadastros / Transações / Parâmetros por Gestão / Vendas

| 001TDC - ( | Cadastro:<br>Gestão Em              | s / Trar<br>presarial | sações<br>(ERP) 5 | s / Parâm<br>.8.10.108 | etros por Ges    | stão / Co               | ompras  | s / Order | n Comp   | ora / NI  | F Entra | da / Fatı | ura       |                     |      |  |
|------------|-------------------------------------|-----------------------|-------------------|------------------------|------------------|-------------------------|---------|-----------|----------|-----------|---------|-----------|-----------|---------------------|------|--|
| Cadastros  | Mercado                             | Suprin                | nentos            | Finanças               | Controladoria    | a Manul                 | fatura  | Custos    | Serviços | Quali     | dade F  | Recursos  | Diversos  | Ajuda               | Sair |  |
| » Início   | ) 📰 Trai                            | nsações               | de venda          | as 🕱                   |                  |                         |         |           |          |           |         |           |           |                     |      |  |
|            |                                     | Ti                    | ansação           | 5101                   | 0                | /enda de                | e Produ | ução do   | Estabe   | lecime    | nto     |           | 1         |                     |      |  |
| I)         |                                     |                       | Módulo            | VEF                    | ् Vendas         | Jas - NF Saída Produtos |         |           |          |           |         |           |           |                     |      |  |
| Natu       | ireza opera                         | ção - CF              | OP/CFPS           | ; <mark>5101</mark>    |                  |                         |         |           |          |           |         |           |           |                     |      |  |
| Dade       | Dados Gerais ICMS IPI (             |                       | IPI (1)           | IRRF INSS/Funrural     |                  | <u>F</u> inanceiro      |         | LL PIS    | (2) CO   | OFINS (3) | ISS (4) | SENAR/    | SENAT (5) | Inte <u>g</u> raçõe | es   |  |
|            |                                     |                       |                   | Tributa P              | 'IS faturamento: | s Q                     | Sim     |           |          |           |         |           |           |                     |      |  |
|            |                                     |                       | ١                 | /alor mínim            | o do PIS retido: |                         | 0,00    |           |          |           |         |           |           |                     |      |  |
|            | PIS retido na nota fiscal de saída: |                       |                   |                        |                  | N Q                     | Nenhu   | ım 📕      |          |           |         |           |           |                     |      |  |

#### **10. Perguntas Frequentes**

Pergunta 1: Por que os campos referentes os impostos retidos(PIS/COFINS e CSLL) não estão habilitados nas telas de documentos de compras e vendas?

R: Nos documentos de compras, por causa da parametrização do campo "Tipo Retenção" constante na tela F070FCP – guia COMPRAS 2. Já nos documentos de vendas, por causa da parametrizado do campo "Tipo Retenção" constante na tela F070FVE – guia VENDAS 2.